## Chromecast https://youtu.be/nWJuF\_eCGgI

Este tutorial se dedica a instalação e utilização do Google Chromecast. O Chromecast é um dispositivo que quando ligado à televisão te permite transmitir arquivos de áudio (músicas e etc.), vídeos, fotos e streaming do youtube e netflix (dentre outros serviços).

Sua instalação e bastante simples e fácil de se executar. Basta ligar a entrada HDMI disponível no aparelho à TV,

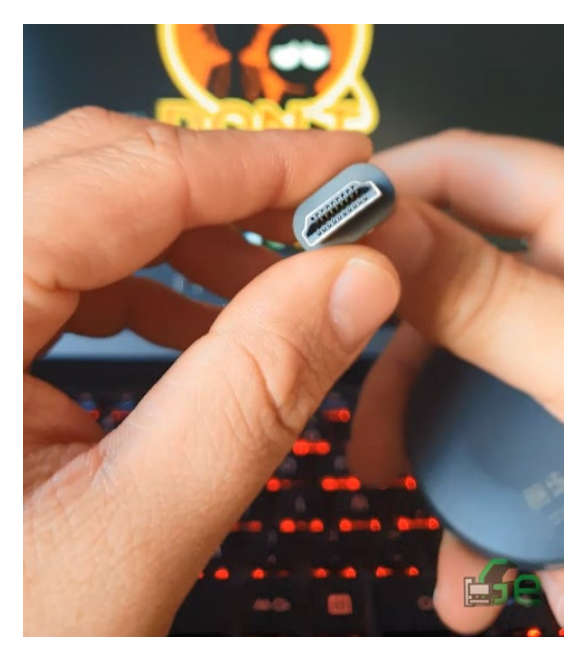

E depois liga-lo a energia. Neste caso se pode fazer de duas maneiras: Ou utilizamos o adaptador de tomada e que vem incluído, ou podemos utilizar alguma saída USB, caso esta esteja disponível na TV.

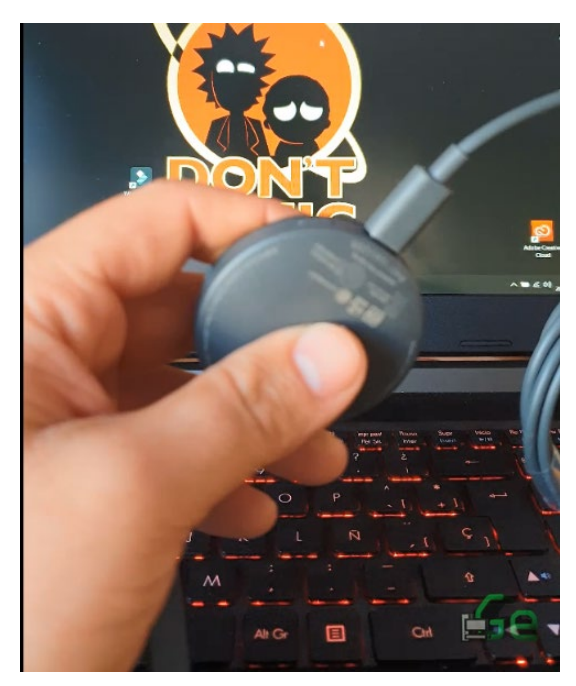

A instalação já está feita. Agora teremos que fazer a configuração e logo poderemos utiliza-lo e para configura-lo, antes, na TV deve aparecer uma imagem semelhante a esta:

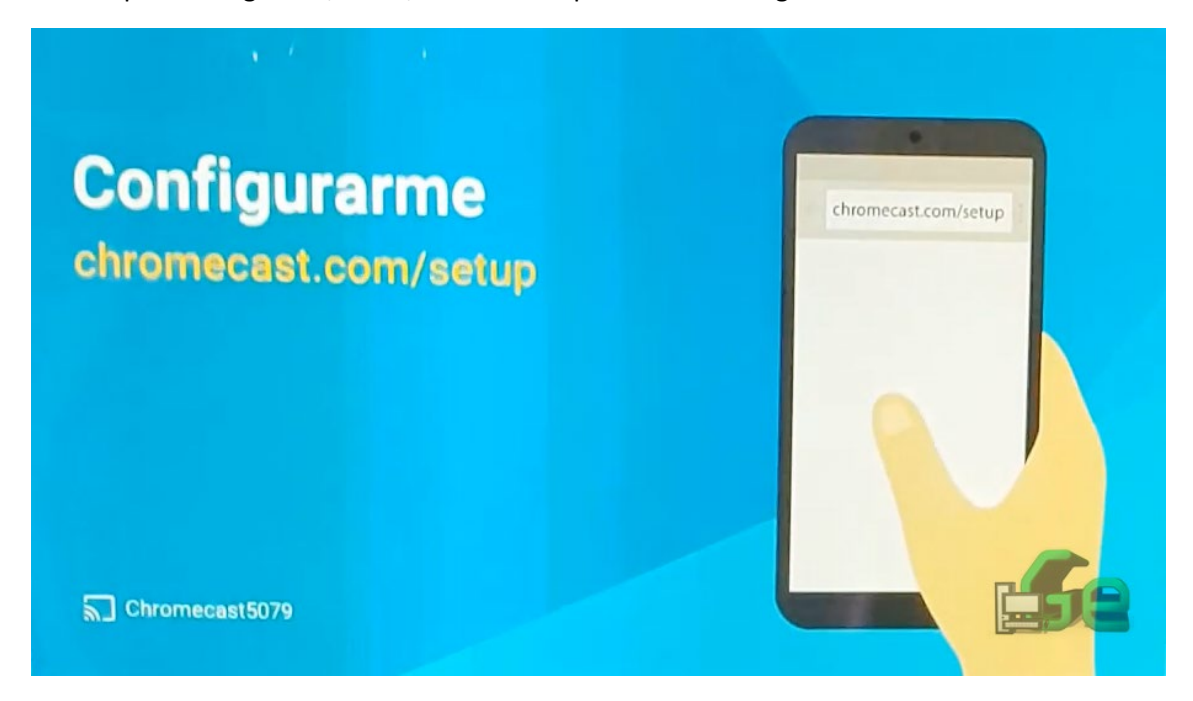

Agora vamos a nossa Loja virtual (PlayStore para android e AppStore para apple) e instalamos o aplicativo Google Home.

| ← Goog | le Play                                                                               | ٩ :                                               |
|--------|---------------------------------------------------------------------------------------|---------------------------------------------------|
|        | Google Home<br>Google LLC<br>Ferramentas                                              |                                                   |
| [      | DESINSTALAR                                                                           | ABRIR                                             |
|        | Talvez este app não seja otimizado                                                    | para seu dispositivo                              |
| 1      | Novidades •<br>Última atualização: 8 de nov de 2018                                   |                                                   |
|        | Com o novo app Google Home, você pode c<br>gerenciar luzes, câmeras, TVs e muito mais | ontrolar, organizar e<br>dispositivos compativeis |
| t      | udo em um só luga                                                                     | ////////E59                                       |
|        | Ler mais                                                                              |                                                   |

E logo abrimos o aplicativo. Escolha uma conta para continuar (caso não tenha uma conta Google, é necessário criar uma, por questões de segurança e privacidade). Selecione uma conta Google que você terá acesso, pois de um aparelho vinculado a esta conta que você poderá fazer o streaming do seu aparelho para a TV. (É possível adicionar a um Chromecast várias contas para controla-lo...)

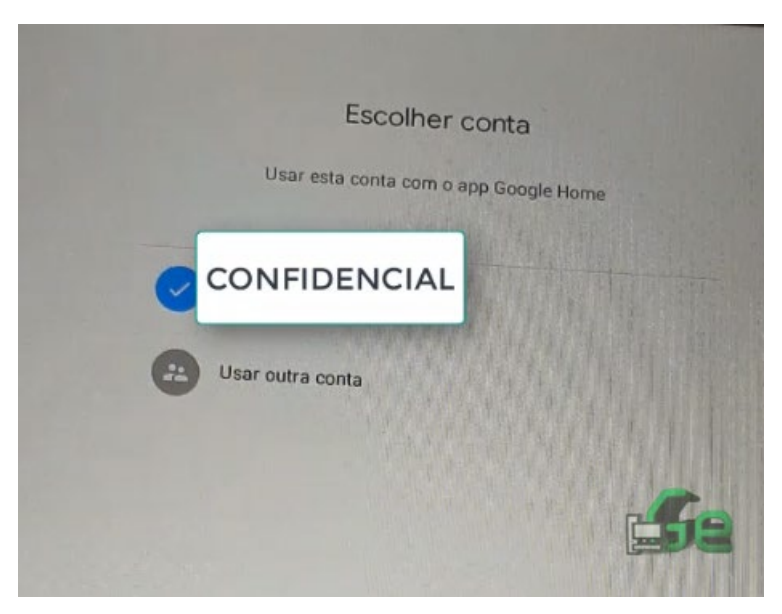

Depois de selecionado a conta que irá utilizar (e configurar o dispositivo), devemos criar um cômodo onde se encontra o Chromecast. É importante separar por cômodos, pois caso existam mais de um Chromecast na mesma rede Wifi, possamos selecionar com certeza a qual queremos transmitir.

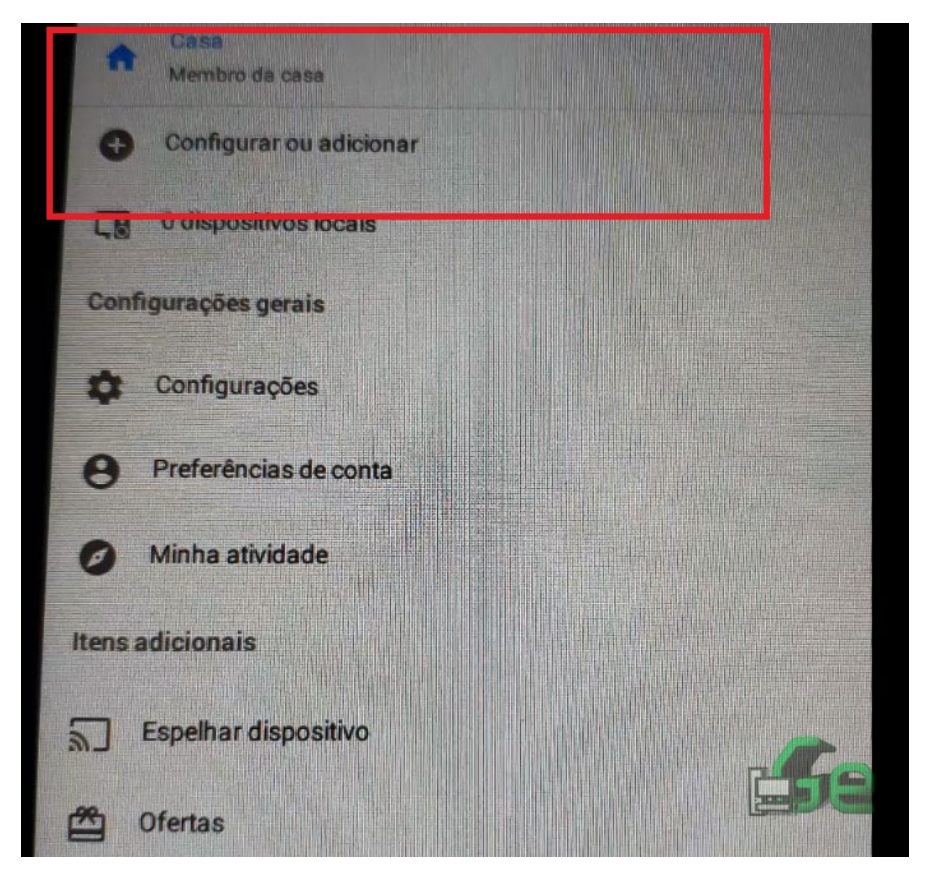

Em configurar ou adicionar, poderemos criar uma nova casa, assim, adicionar os dispositivos necessários em cada cômodo.

Depois de criado a casa, selecionaremos novamente "configurar ou adicionar" e agora adicionaremos um dispositivo.

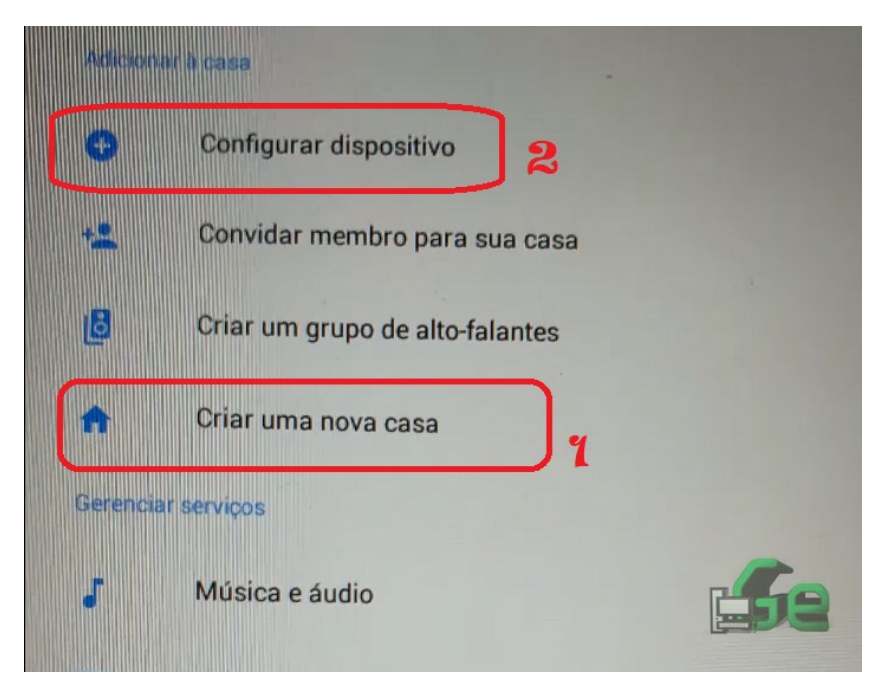

Depois selecionaremos: "Configurar novos dispositivos a casa"

|       | Configurar                                                                                                    |  |  |
|-------|----------------------------------------------------------------------------------------------------|--|--|
|       | Configure novos dispositivos ou adicione serviços e                                                                            |  |  |
|       | dispositivos existentes à casa                                                                                                 |  |  |
| Novos | dispositivos                                                                                                    |  |  |
|       | Configurar novos dispositivos na casa                                                                                          |  |  |
| •     | Google Home, Chromecast, Smart Displays e dispositivos com a<br>etiqueta "Made for Google", como as làmpadas inteligentes C by |  |  |
| Comp  | ativeis com o Google                                                                                                    |  |  |
| 9     | Você já tem serviços configurados?                                                                                             |  |  |
|       | Mincular servicos de casa inteligente como Philips Hue e TP-Link                                                               |  |  |

## E logo selecione a casa

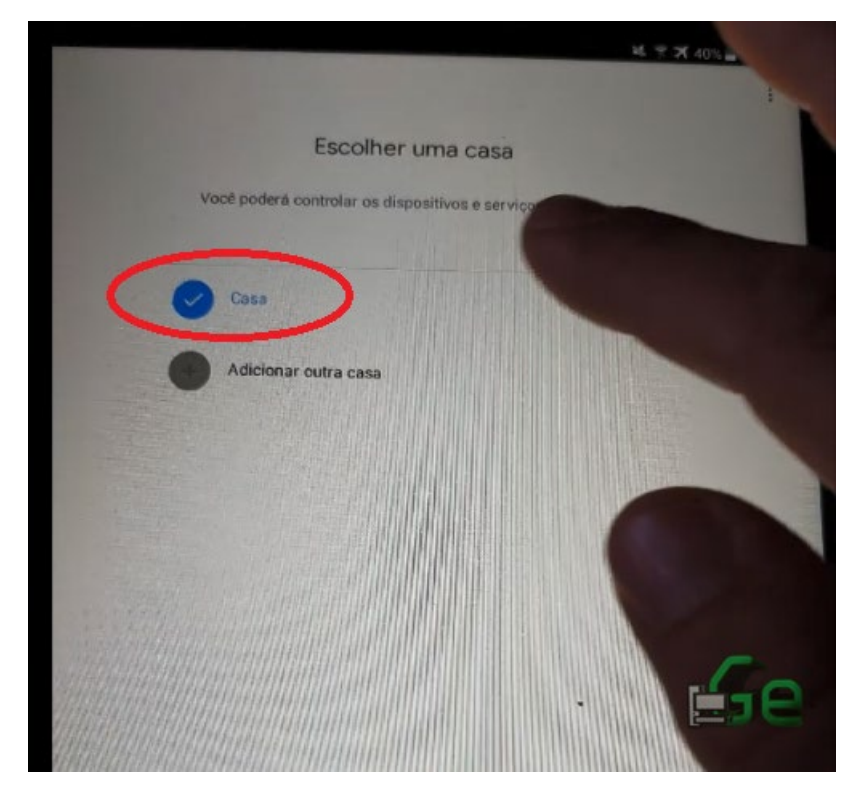

Em seguida o programa irá procurar por dispositivos não configurados ao seu redor e irá informa-lo. Quando encontrar, ele te mostrará o dispositivo com um código. Este código mostrado no celular deve ser o mesmo do dispositivo na TV. Caso os dois sejam iguais, clique em seguir...

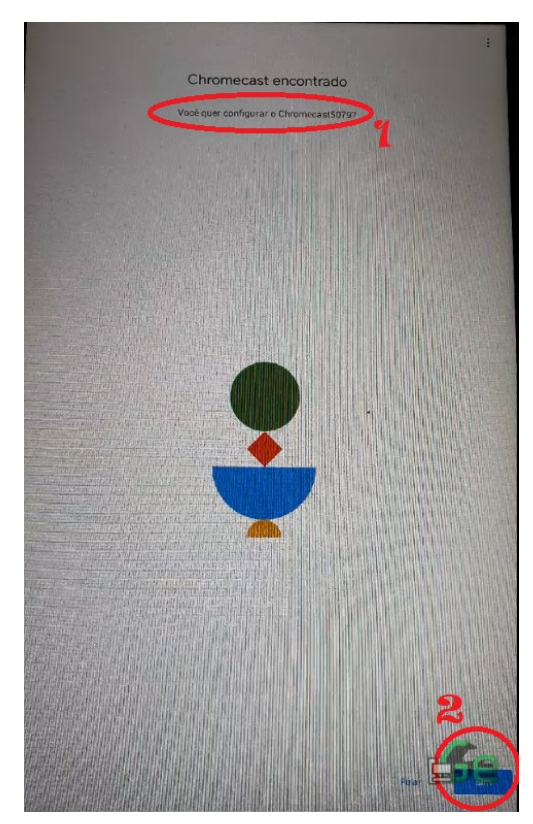

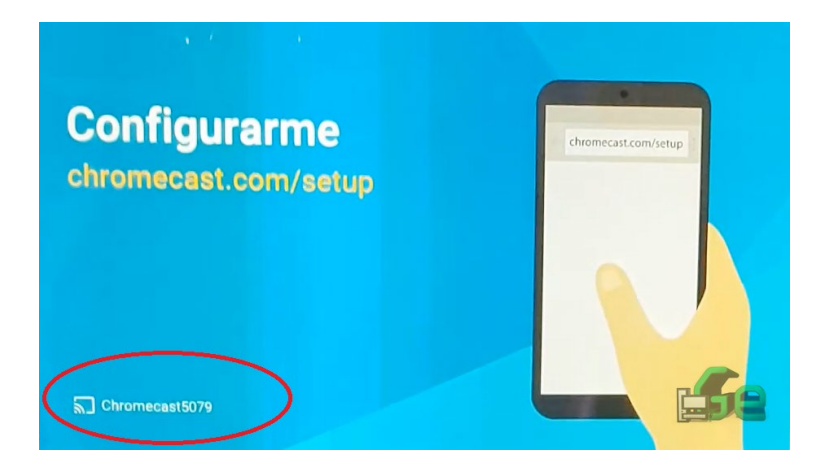

Quando o programa conseguir conectar corretamente ao Chromecast, ambos mudarão de tela e perguntará se os códigos em ambos são iguais... Se forem, clique em "SIM".

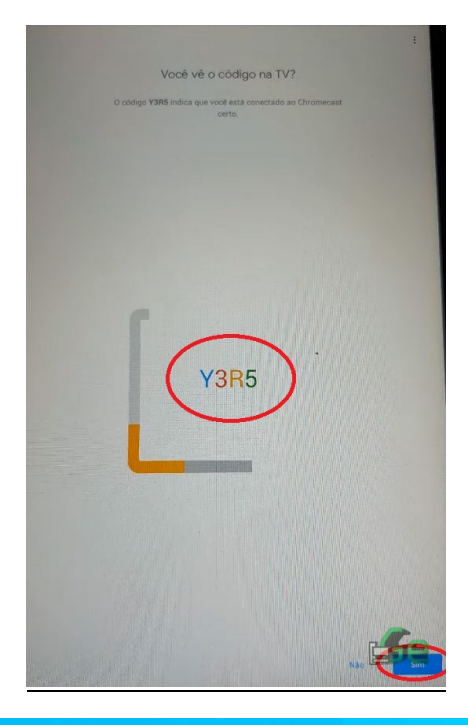

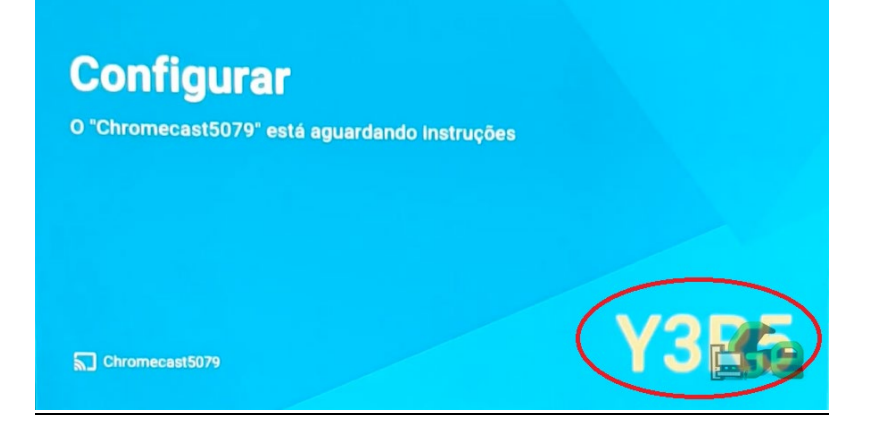

Agora selecionaremos o cômodo da casa em que sem encontra o Chromecast.

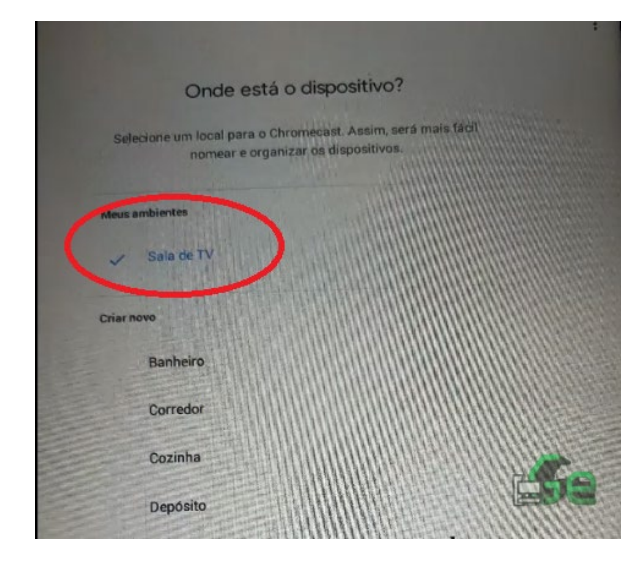

Logo ele te perguntará qual o nome deseja colocar neste Chromecast (este será o nome que aparecerá no seu celular quando for fazer o streaming).

|                  | Crie um                          | nome                    | exclusi                | vo                    |        |
|------------------|----------------------------------|-------------------------|------------------------|-----------------------|--------|
| Dê um nom<br>con | ne exclusivo a<br>n outros dispo | o Chrome<br>ositivos no | cast para i<br>mesmo a | não o cont<br>mbiente | fundir |
|                  |                                  |                         |                        |                       |        |
| Crie um nome ex  | kelusivo<br>st                   |                         |                        |                       |        |
|                  |                                  |                         |                        |                       |        |
|                  |                                  |                         |                        |                       | 5      |

Agora é hora de conecta-lo a internet. Nesta página, ele te mostrará as redes Wifi que o Chromecast consegue se conectar para que possamos configurar. Selecionamos a rede desejada, colocamos a senha e pronto.

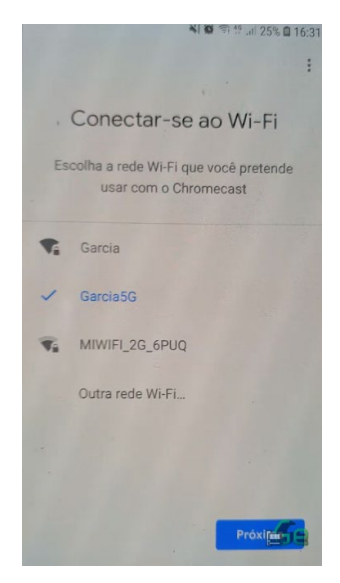

Provavelmente neste ponto o seu Chromecast, depois de se conectar à internet irá verificar por atualizações e atualizará. É necessário que espere o procedimento terminar sem desligar o Chromecast. (Lembre-se se você o conectou na USB da própria TV, não pode desliga-la até que a atualização termine, ou pode danificar seu Chromecast, mas caso tenha ligado o Chromecast a tomada, pode desligar a TV enquanto o procedimento é realizado. E isto pode demorar um pouco, dependendo da sua conexão com a internet!). É normal que ele reinicie várias vezes enquanto atualiza...

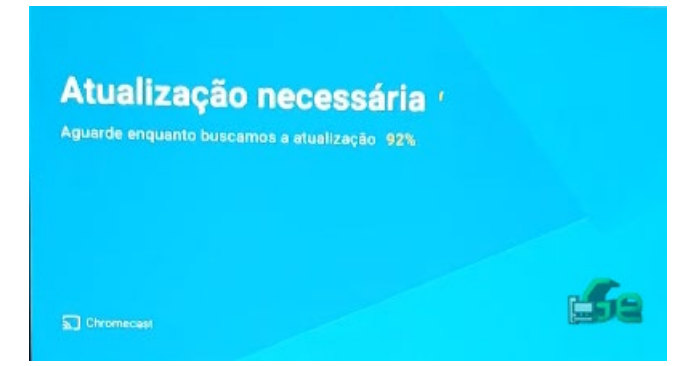

Enquanto ele atualiza, podemos já realizar outros procedimentos necessários para a configuração. Vamos vincular as contas do google que poderão fazer streaming neste Chromecast.

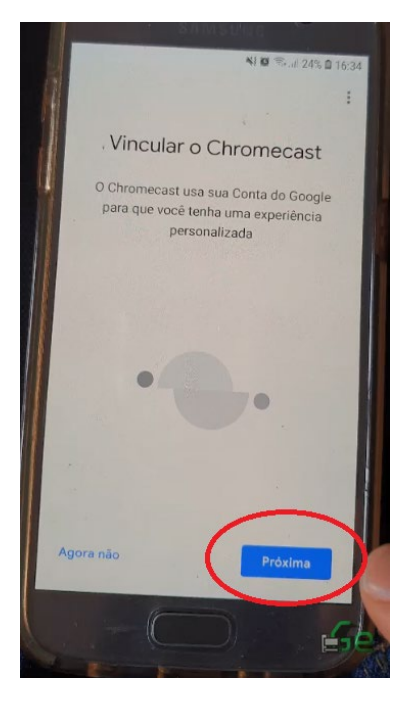

Colocamos todas as contas que desejamos estar vinculada a este Chromecast e seguimos.

Agora iremos adicionar os serviços do netflix.

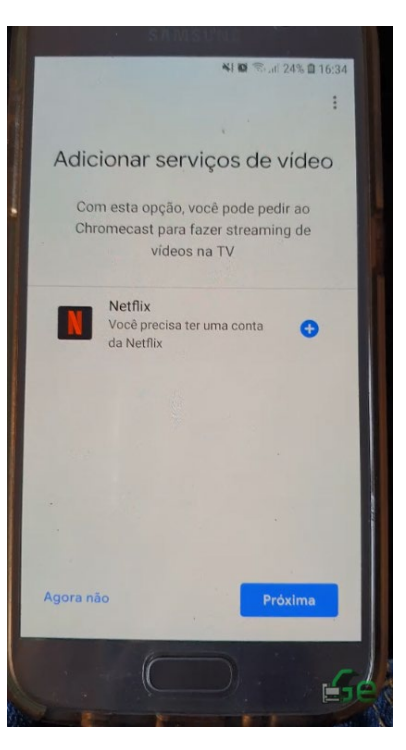

E logo fazemos Login.

| ← ► Netflix :                                                                                                    |
|----------------------------------------------------------------------------------------------------|
| NETFLIX                                                                                                    |
| Sign In and Link                                                                                                    |
| Sign in to your Netflix account to link it to<br>your Google account.                                                                                                    |
| Email                                                                                                    |
|                                                                                                    |
| Password                                                                                                    |
|                                                                                                    |
| Forgot your email or password?                                                                                                    |
| By clicking the "Sign In and Link" button below:                                                                                                    |
| <ul> <li>You will be able to control the Netflix application<br/>via Google Assistant on supported devices.</li> </ul>                                                        |
| You agree that Google is responsible for its use<br>of information regarding your interactions with<br>Netflix via Google Assistant in accordance with<br>the Privacy Policy. |
|                                                                                                    |

Selecione o usuário do netflix a fazer o streaming na TV. Isto pode ser escolhido um usuário para cada celular ( cada celular tem uma conta google, que se vincula a cada usuário do netflix.).

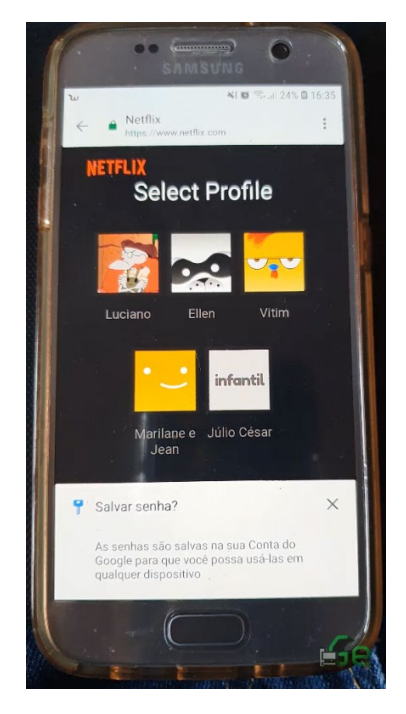

E agora já estamos prontos para transmitir. A partir de agora, ensinaremos a como transmitir do seu celular para sua TV via Chromecast.

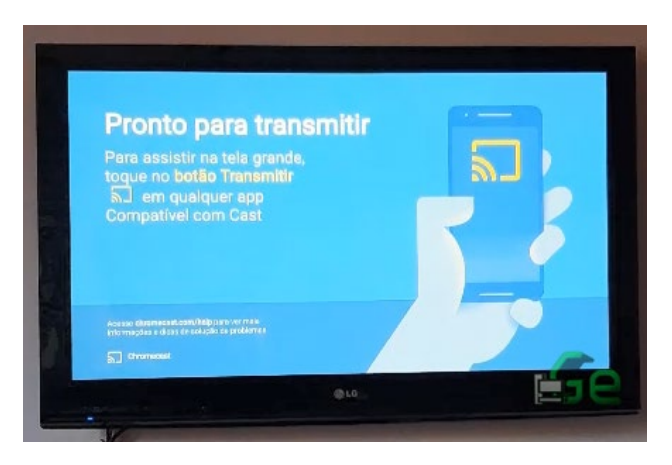

Lembre-se que para fazer streaming os aparelhos devem todos estar conectados à mesma rede Wifi e à internet. Quando abrirmos o vídeo desejado, clique neste ícone de transmissão e o conteúdo será transmitido para a TV.

**NOTE:** Depois de transmitido, o celular já é dispensável. Podemos então fechar o app, ou até mesmo tirar o celular da Wifi, desliga-lo ou etc...

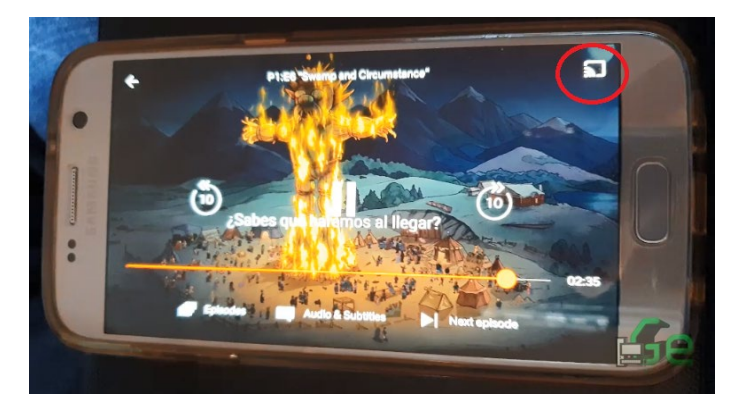

Quando clicarmos no ícone de transmissão, o app nos perguntará em qual dispositivo queremos transmitir (por isso é importante o nome que damos a ele...).

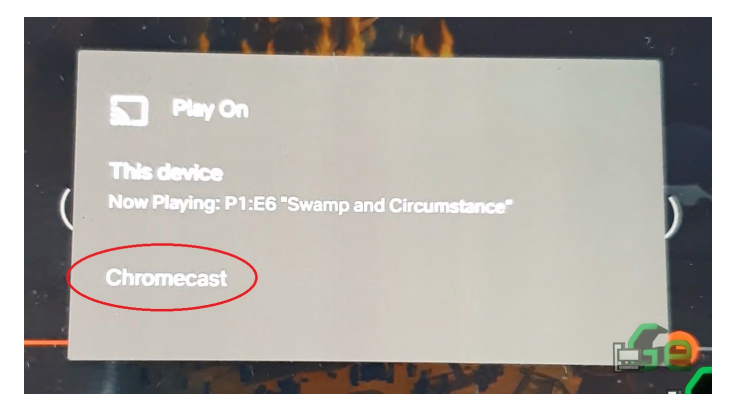

O mesmo com o Youtube...

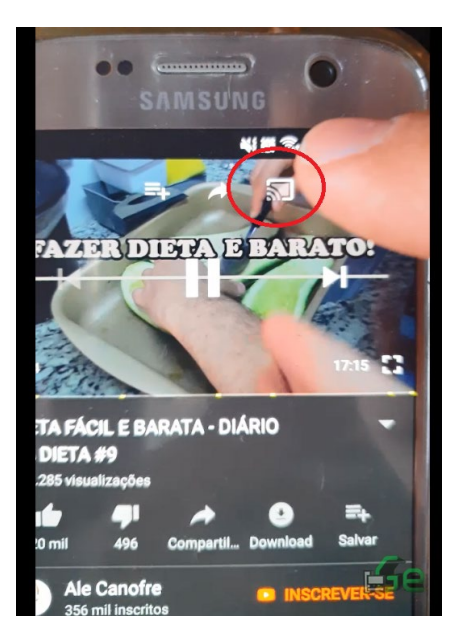